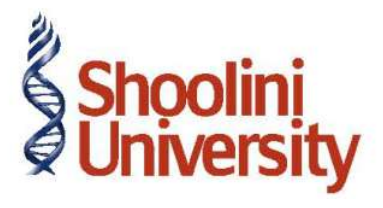

# Course Code – COM (H) 226

Lecture 34

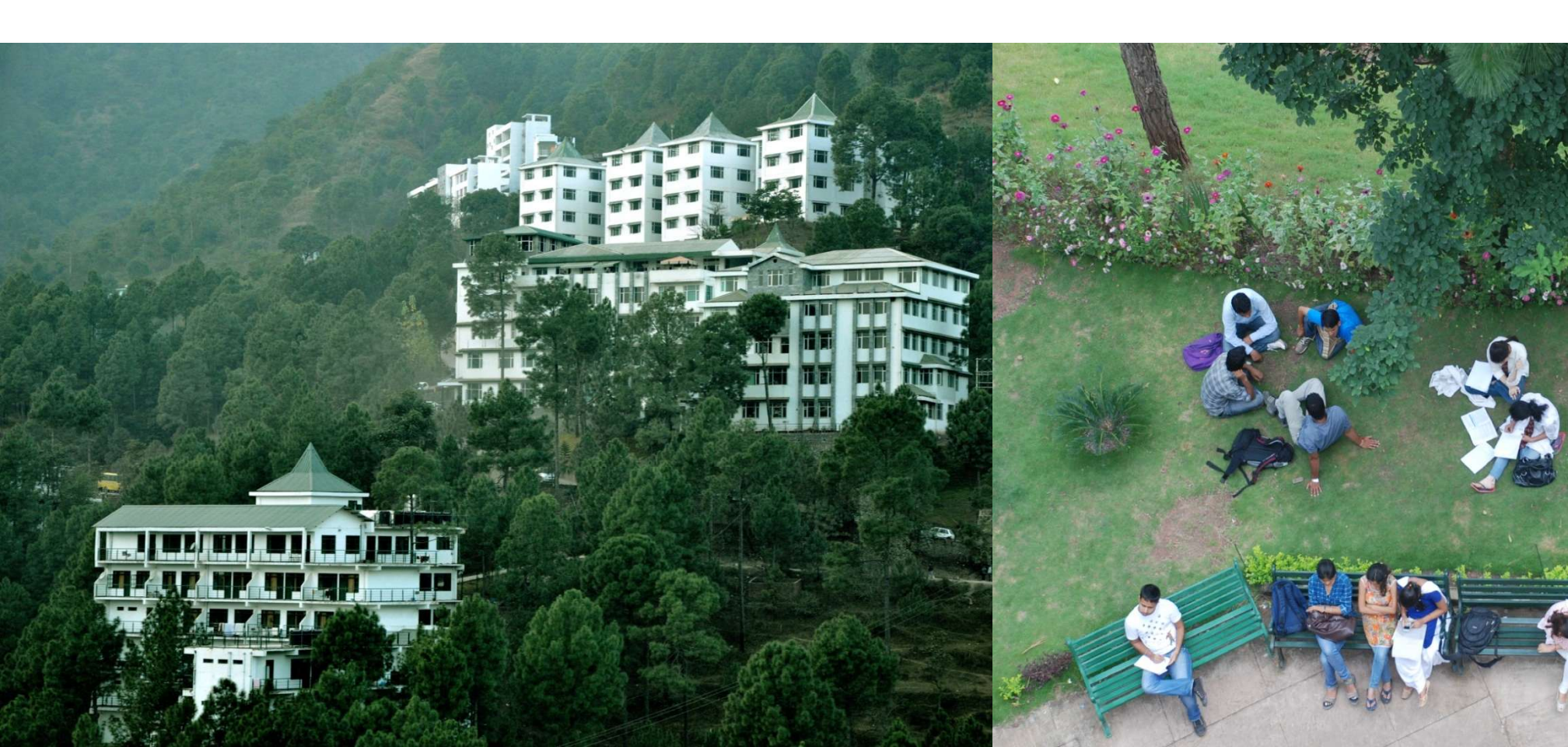

# **Payroll Configuration**

### Step 1: Company Setup

Go to Gateway of Tally > Company Info. > Create Company

In the Company Creation screen,

Select India in the field Statutory compliance for from the List of Countries provided

Type 1-4-2009 as the Financial Year from date and press Enter

#### Step 2: Enable Payroll

Go to Gateway of Tally > Press F11: Company Features > press F1: Accounting Features

In the F11: Accounting Features screen:

Set Maintain Payroll to Yes

Set More than ONE Payroll / Cost Category to Yes

Press Enter to Accept the F11: Accounting Features screen

# **Payroll Configuration**

### **Step 3: Enable Payroll Statutory Features**

Go to Gateway of Tally > press F11: Company Features > press F3: Statutory & Taxation

In F11: Statutory & Taxation Features screen:

Set Enable Payroll Statutory to Yes

Set Set/Alter Payroll Statutory Details to Yes

Press Enter

In the Payroll Statutory Details screen:

Enter the **Provident Fund & Employee State Insurance** details

Press Enter to Accept the screen and go back to F11: Statutory & Taxation Features screen

Press **Ctrl+A** to **Accept** the screen.

# Thank You